# 第二日本

そのまま 図書館に 購入 できる

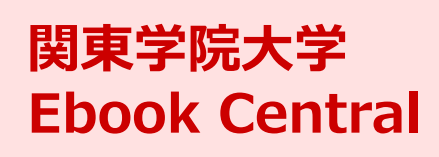

https://ebookcentral.proquest. com/lib/kantogakuin-ebooks

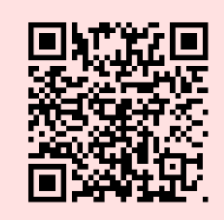

※ アカウント登録がまだの方は学内ネットワークからアクセスしてください

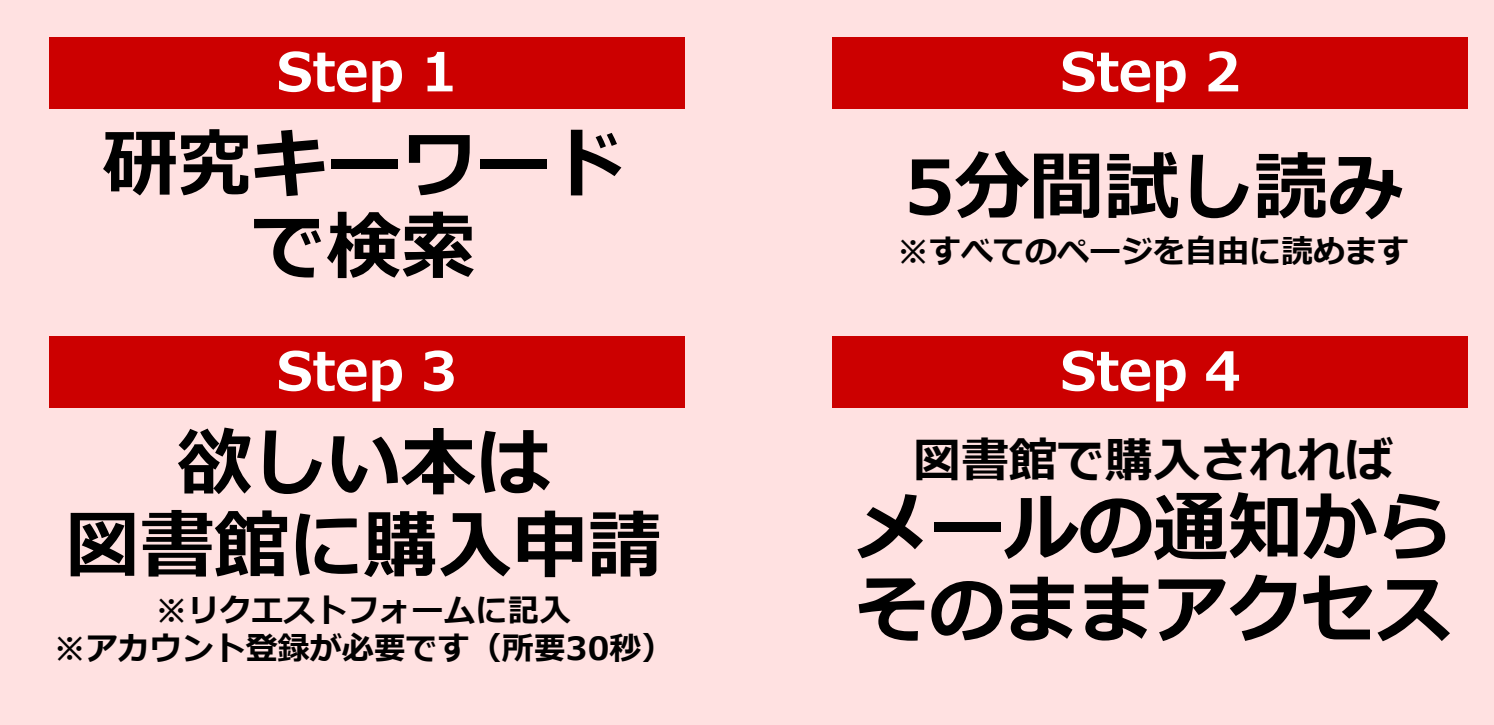

## 【お問合せ】関東学院大学図書館

本 館 TEL:045-786-7025 e-mail:kgulibmc@kanto-gakuin.ac.jp 分 館 TEL:045-786-7059 e-mail:kgclib@kanto-gakuin.ac.jp 関内デジタル図書室 TEL:045-232-4180 e-mail:kgulibka@kanto-gakuin.ac.jp

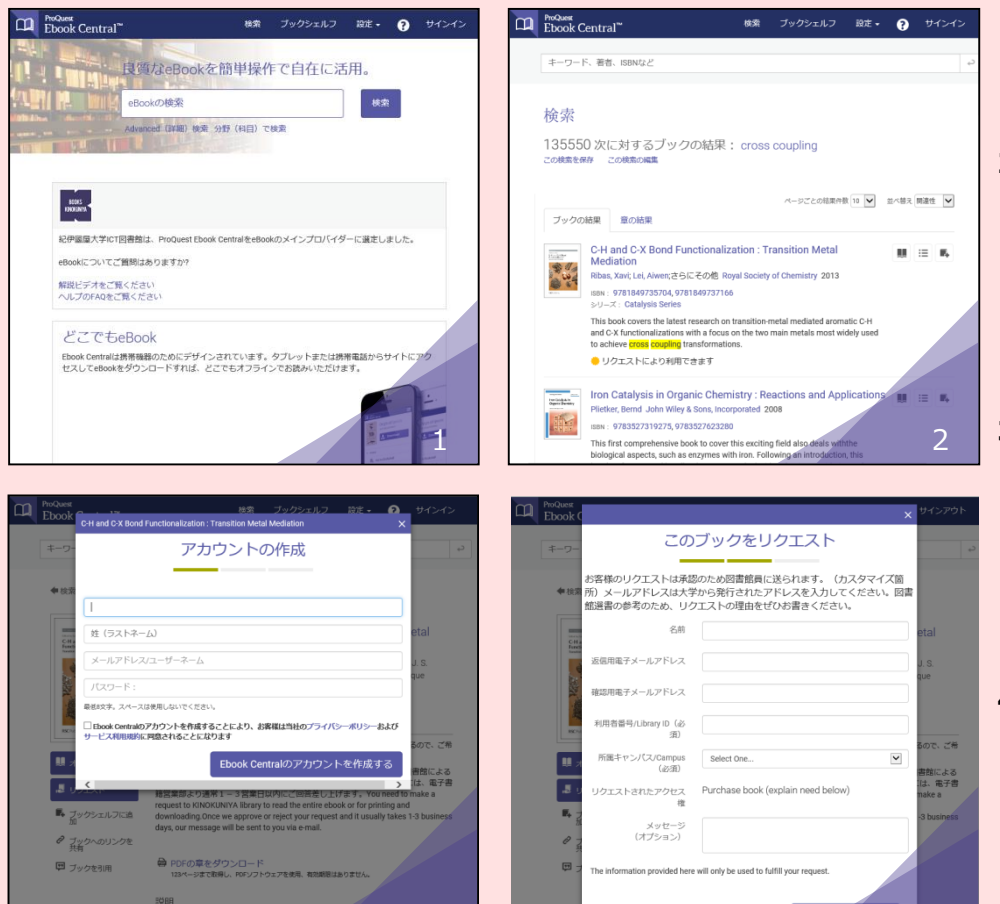

- **1. 検索** 英語キーワードで検索します。 著者名、ISBNなどでも検索できます。
- 試読 「リクエストにより利用できます」と表示されている本は5分間の試し読みができます。印刷・ダウンロードはできません。「利用可能」と表示されている本は大学で購入済の本です。時間制限なく閲覧でき、出版社許諾の範囲内で印刷・ダウンロードができます。
- 3. 登録 5分間試し読みをするか、リクエ ストボタンを押下するとリクエスト フォームが表示されます。リクエストに は簡単なアカウント登録が必要です。 アカウントを作成済の場合はサインイン してください。※登録したアドレスに広 告メールなどが届くことはありません。
- 4. 申請・回答 リクエストフォームに沿っ て必要事項を記入して送信します。リク エストは図書館で検討され、登録したア ドレスにメールで回答が届きます。購入 の場合は、メール内のリンクからそのま ま本にアクセスして読み始めることがで きます。

申請権について

専任教員が申請可能です。

### 購入可否について

本サービスは購入申請のためのものであり、選書方針や 予算の状況によっては申請が却下される場合があります。 その場合にもメールで回答されます。

3

### 図書館からの回答に要する日数について

通常、1週間程度を要します。お急ぎの場合はリクエスト フォームにその旨記入するか、図書館にご連絡ください。

### 同時アクセス数について

基本的には同時アクセス数1で購入します。学生用参考 図書など、アクセス集中が予想される場合にはリクエス トフォームに記入してください。

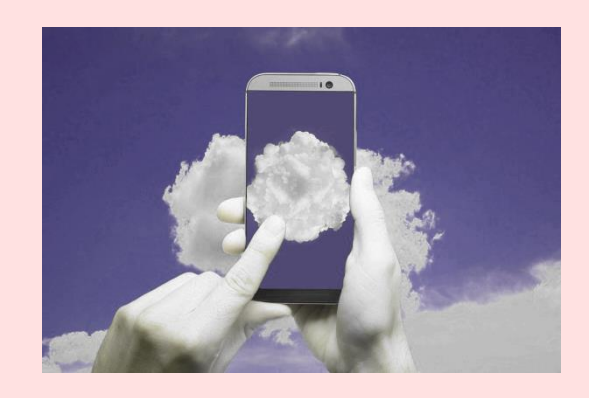

★おすすめの使いかた 個人のスマホ・タブレット・PCで 学外からいつでも洋書が読める

アカウントを登録したあと、 個人のデバイスから本サービス https://ebookcentral.proquest.com/lib/kanto gakuin-ebooks

にサインインしてください。学内からア クセスするのと同じ環境で本サービスを 利用できます。

大学で購入済の本であれば、どこにいて も自分のデバイスで読むことができます。 ダウンロードすれば、オフライン環境で も読めます。試し読み・申請も可能です。

# Ebook Central は、 洋書eBook購入リクエストシステムです。